## Cómo descargar un PDF de un número de PO (orden de compra)

1. Inicie sesión en el **Portal de iSupplier de AFL**.

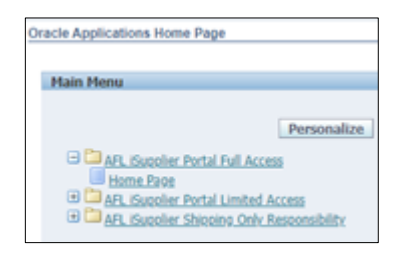

2. Vaya a Worklist (Lista de trabajo).

| Worklist |             |                                                                                        |              |
|----------|-------------|----------------------------------------------------------------------------------------|--------------|
|          |             |                                                                                        |              |
|          |             |                                                                                        | Full List () |
|          |             | O Previous 1-2                                                                         | 5 ¥ Next     |
| From     | Type        | Subject                                                                                | Sent *       |
|          | PO Approval | AFL TELE MFG - Standard Purchase Order 681276.0 requires your acceptance               | 14-Nov-202   |
|          | PO Approval | AFL TELE MFG - Standard Purchase Order 681273.0 requires your acceptance               | 14-Nov-202   |
|          | PO Approval | AFL TELE MFG - Standard Purchase Order 681272.0 requires your acceptance               | 14-Nov-202   |
|          | PO Approval | AFL TELE MFG - Standard Purchase Order 681271.0 requires your acceptance               | 14-Nov-202   |
|          | PO Approval | AFL TELE MFG - Standard Purchase Order 681270.0 requires your acceptance               | 14-Nov-202   |
|          | PO Approval | AFL TELE MFG - Standard Purchase Order 681269.0 requires your acceptance               | 14-Nov-202   |
|          | PO Approval | AFL TELE MFG - Standard Purchase Order 681264.0 requires your acceptance               | 10-Nov-202   |
|          | PO Approval | AFL TELE MFG - Standard Purchase Order 681266.1 requires your acceptance               | 10-Nov-202   |
|          | PO Approval | AFL TELE MFG - Standard Purchase Order 681266.0 requires your acceptance               | 10-Nov-202   |
|          | PO Approval | AFL TELE MFG - Standard Purchase Order 681265.0 requires your acceptance               | 10-Nov-202   |
|          | PO Approval | AFL TELE MFG - Standard Purchase Order 681261.0 requires your acceptance               | 10-Nov-202   |
|          | PO Approval | AFL TELE MFG - Standard Purchase Order 681256.0 requires your acceptance               | 09-Nov-202   |
|          | PO Approval | Putikura America Inc Standard Purchase Order 427492.0 requires your acceptance         | 08-Nov-202   |
|          | PO Approval | AFL Australia Ptv. Ltd-AUS - Standard Purchase Order 403606.0 requires your acceptance | 08-Nov-202   |
|          | PO Approval | AFL TELE MFG - Standard Purchase Order 681254.0 requires your acceptance               | 08-Nov-202   |
|          | PO Approval | AFL TELE MFG - Standard Purchase Order 681252.0 requires your acceptance               | 07-Nov-202   |
|          | PO Approval | AFL TELE MFG - Standard Purchase Order 681251.0 reduires your acceptance               | 07-Nov-202   |
|          | PO Approval | AFL TELE MFG - Standard Purchase Order 681250.0 requires your acceptance               | 07-Nov-202   |
|          | PO Approval | AFL TELE MFG - Standard Purchase Order 681248.1 requires your acceptance               | 07-Nov-202   |
|          | PO Approval | AFL TELE MFG - Standard Purchase Order 681249.0 requires your acceptance               | 07-Nov-202   |
|          | PO Approval | AFL TELE MFG - Blanket Release 681247-1.1 reduires your acceptance                     | 05-Nov-202   |
|          | PO Approval | AFL TELE MFG - Standard Purchase Order 681246.0 requires your acceptance               | 05-Nov-202   |
|          | PO Approval | AFL TELE MEG - Standard Purchase Order 681238.1 requires your acceptance               | 01-Nov-202   |
|          | PO Approval | AFL TELE MEG - Standard Purchase Order 681238.0 requires your acceptance               | 01-Nov-202   |

- 3. Busque o abra el número de PO del documento PDF de la orden de compra que debe revisarse.
- 4. Haga clic en la notificación del número de PO en la columna Subject (Asunto) para ver el PDF.

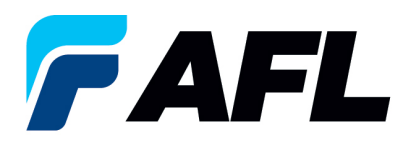

5. Haga clic en el enlace de **PDF Document (Documento PDF)** de la sección References (Referencias) a fin de guardar ese número de PO en su disco local.

| Oracle Applications Home Page >                                                                                                    |  |  |  |  |
|----------------------------------------------------------------------------------------------------|--|--|--|--|
| AFL TELE MFG - Standard Purchase Order 681256,0 requires your acceptance                                                                                                    |  |  |  |  |
| From<br>To<br>Sent <b>09-Nov-2023 12:40:11</b><br>ID <b>6245524</b><br>Please log to AFL iSupplier Portal to review and acknowledge this PO.<br>Note that you will have to acknowledge each PO Shipment Line. |  |  |  |  |
| References                                                                                                    |  |  |  |  |
| DF Document                                                                                                    |  |  |  |  |
| Return to Worklist                                                                                                    |  |  |  |  |

- 6. Haga clic en el enlace **Return to Worklist (Regresar a lista de trabajo)** para ver el siguiente PDF.
- 7. Repita el mismo proceso de los pasos 2 y 3 para obtener archivos PDF de varias órdenes de compra.